## DriveLock DriveLock Logo Customization DriveLock Logo Customization

DriveLock Agent logos can be customized by adding files to the policy file storage. **DLWizardLogo.bmp** Customizes the large logo displayed on the right side of all wizards displayed by DriveLock Agent, e.g. in all encryption wizards. The example shows a red X as the custom logo:

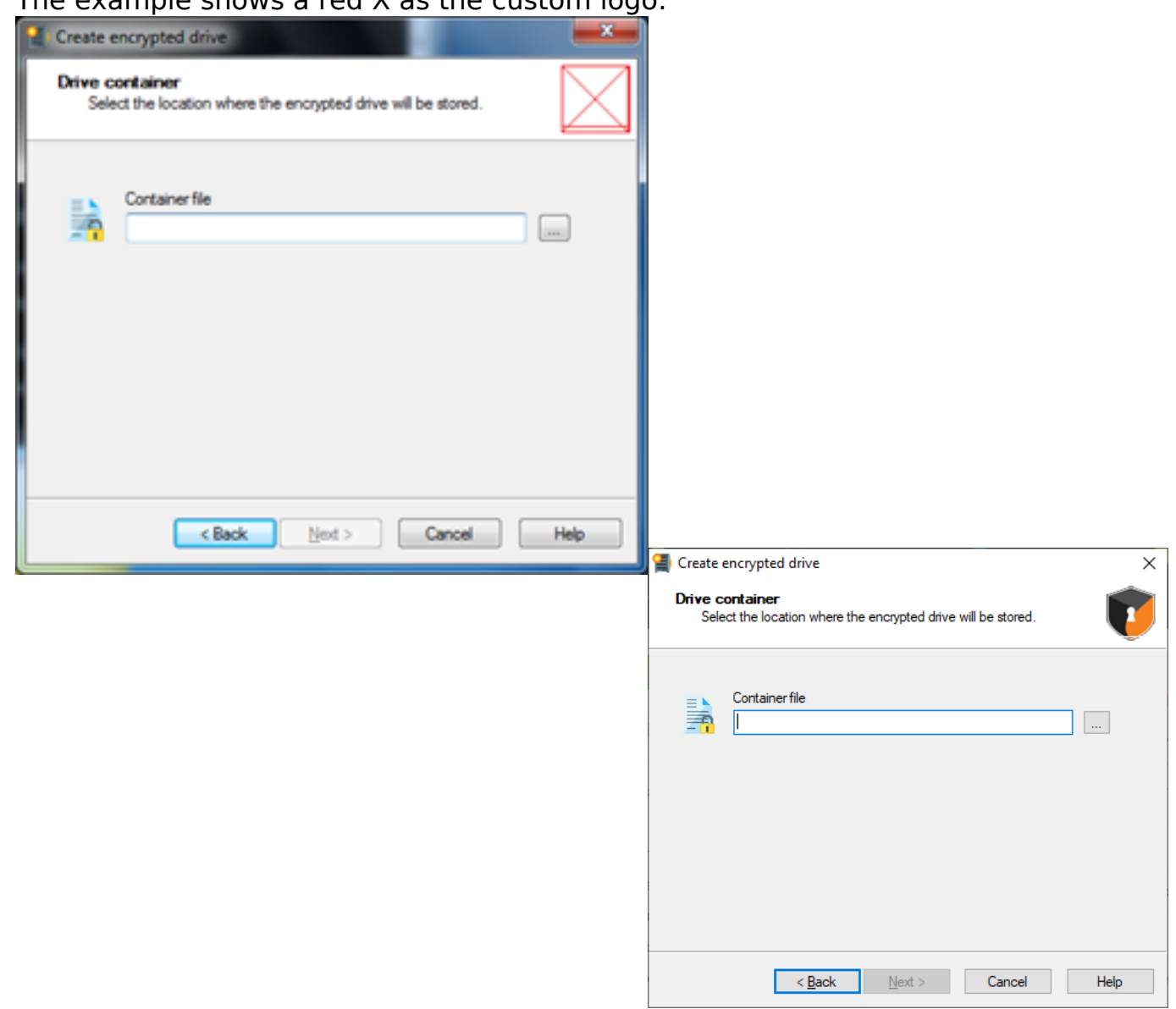

Format File: BMP 24-bit color depth Height: 48 pixels Width: 48 pixels

**DLPopupLogo.png** Customizes the DriveLock logo as displayed in the Agent popup messages. The example shows a red X as the custom logo:

> Page 1 / 3 (c) 2025 Adam Gurrie <support@sectiontechnologies.com.au> | 2025-07-01 04:16 URL: https://kb.sectiontechnologies.com.au/index.php?action=artikel&cat=15&id=27&artlang=en

# DriveLock

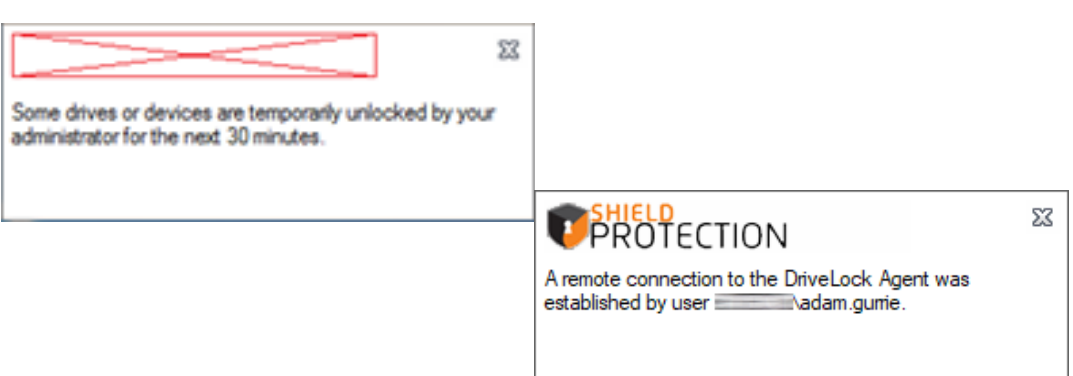

#### Format File:

PNG file (32-bit color depth (24-bit color plus 8-bit alpha channel). Attention: the color depth is not checked and PNG images with less than 32-bit color depth will simply not be displayed.) Height: 24 pixels

Width: 250 pixels (Or Lower as needed)

### Where to add these files:

To customize logos, just add these two files (with exact the same name) to the policy file storage of the policy that should be customized:

- In DriveLock MMC open the policy,
- Select Global configuration -> File storage.
- Right-click and select New -> File... from the context menu.
- Add the files.

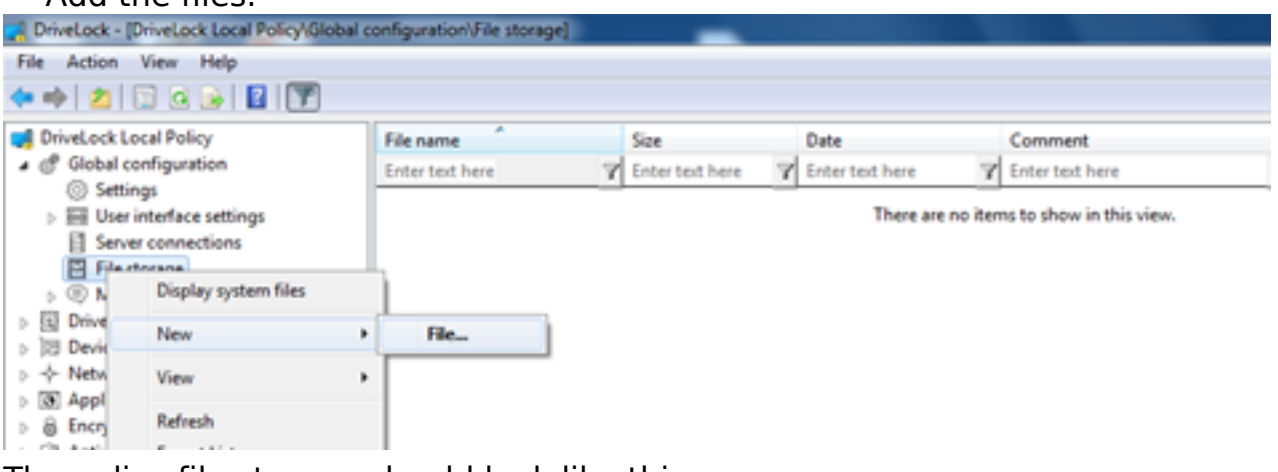

The policy file storage should look like this:

| File name        |   | Size            |   | Date                |   | Comment         |   |
|------------------|---|-----------------|---|---------------------|---|-----------------|---|
| Enter text here  | 7 | Enter text here | 7 | Enter text here     | 7 | Enter text here | 7 |
| DLPopupLogo.png  |   | 460 bytes       | _ | 18.09.2017 09:52:30 | _ |                 |   |
| DLWizardLogo.bmp |   | 6,80 KB         |   | 18.09.2017 09:53:20 |   |                 |   |

Save (and publish) your policy.

Apply the policy to an Agent (restart DriveLock Agent if the same policy was applied before for the settings to take effect).

Unique solution ID: #1026 Author: Adam Gurrie

Page 2 / 3

(c) 2025 Adam Gurrie <support@sectiontechnologies.com.au> | 2025-07-01 04:16

### DriveLock

Last update: 2019-10-21 03:28

Page 3 / 3 (c) 2025 Adam Gurrie <support@sectiontechnologies.com.au> | 2025-07-01 04:16 URL: https://kb.sectiontechnologies.com.au/index.php?action=artikel&cat=15&id=27&artlang=en